## 프록시 설정 매뉴얼

## (Chrome 브라우저) FoxyProxy 설치

- https://chromewebstore.google.com 또는 크롬 웹스토어 검색하여 웹스토어 접속
- FoxyProxy 확장 프로그램을 검색하여 설치 (Chrome에 추가)
- FoxyProxy 확장 프로그램 링크

| PROXY                                                                                             | FoxyProxy Basic                                                         |            |
|---------------------------------------------------------------------------------------------------|-------------------------------------------------------------------------|------------|
| PROXY                                                                                             | FoxyProxy                                                               | ⊘ 설치됨      |
|                                                                                                   | GeoShift<br>2.1★ (21) ⊙<br>Proxy switcher for FoxyProxy account holders |            |
| <ul> <li>✓ FoxyProxy</li> <li>⊘ getfoxyproxy.org 3.8 ★ (평점 7<br/>확장 프로그램 개인 정보 보호 및 보인</li> </ul> | 647╫)<br>300,000 사용자                                                    | Chrome에 추가 |
|                                                                                                   |                                                                         |            |
|                                                                                                   |                                                                         |            |

## FoxyProxy 설정

- <u>SellmateProxy.json</u> 링크 클릭 -> SellmateProxy.json 창이 보이는 상태에서 우클릭 후 다 른 이름으로 저장하여 파일 저장 (google chrome browser 기준)
- 브라우저 창 우측 상단에 퍼즐 모양 아이콘 클릭 후 FoxyProxy 클릭
- FoxyProxy 창에서 Options 선택
- Options 창에서 Import 선택하여, 다운로드한 SellmateProxy.json 파일 선택 후 Save 진행
- FoxyProxy 창에서 Sellmate가 보여지면 정상적으로 설정이 된 것이며, Sellmate 선택하면 적용 완료

| ← → C 😋 static.corp.sellmate.co | .kr/proxy/SellmateProxy.json                                                                                                    |                                                         |             |
|---------------------------------|----------------------------------------------------------------------------------------------------|---------------------------------------------------------|-------------|
| 🗅 방화벽 🗅 ELK 🗅 커뮤니티 🗅 기타         | 대장 🗀 LBS 🗀 모니터링 🗀 🤅                                                                                                    | 기타 🚺 셀메이트 - 전사 일                                        | 정 🛞 ChatGPT |
| pretty print 적용 🗌               |                                                                                                    |                                                         |             |
| <pre>pretty print 적용</pre>      | 위로         관으로         새로고점         다른 이름으로 저장         인쇄         전송         Google 렌즈로 검색         위기 모드로 열기         대 기기로 보내기         이페이지의 QR 코드 생생         한국어(으)로 번역         Kulude from dark mode         Google에서 이미지 생명 가져오기 | Alt+왼쪽 화살표<br>Alt+오른쪽 화살표<br>Ctrl+R<br>Ctrl+S<br>Ctrl+P |             |
| , 1´                            | Google에서 아버지 설명 가져오기                                                                                                    | >                                                       |             |
| ,                               | 페이지 소스 보기                                                                                                    | Ctrl+U                                                  |             |
|                                 | 검사                                                                                                    |                                                         |             |
|                                 |                                                                                                    |                                                         |             |

|         | 🛧 🖪 🛸 🌇 🖸                                                  | ) L | × ~       | 📣 EmarDamar                | ☆       | R \$               | M (*              | <u>ם</u> ו |
|---------|------------------------------------------------------------|-----|-----------|----------------------------|---------|--------------------|-------------------|------------|
| 2       | 확장 프로그램                                                    |     | •<br>확장 : | Disable                    |         |                    | ۲                 | : ::       |
| <u></u> | 필요한 액세스 권한 없음<br>이 사이트의 정보를 확인하고 변경할 필요가 없는<br>확장 프로그램입니다. | *** | LH AF     |                            |         |                    |                   |            |
| 제       | 🔲 Bookmarkify - 북마크 관 📮 🚦                                  |     |           |                            |         |                    |                   |            |
| ~       | 🗟 Chrome Remote Deskt 🗭 📮 🚦                                |     |           | ▼ More                     | •       | 🗑 filter           |                   |            |
|         |                                                            |     |           | Quick Add<br>Set Tab Proxy |         | Exclud<br>Unset Ta | e Host<br>b Proxy |            |
|         | FoxyProxy 🕂 🗄                                              |     |           | Options                    | ocation | IP                 | Log               |            |

| ٧         | Options                           | Proxies              | Import      | Pattern Tester     | Log    | Help | About |        |        |                      |                  |
|-----------|-----------------------------------|----------------------|-------------|--------------------|--------|------|-------|--------|--------|----------------------|------------------|
|           |                                   |                      |             |                    |        |      |       |        |        |                      |                  |
|           |                                   |                      |             |                    |        |      | ->    | Import | Export | Delete Browsing Data | Restore Defaults |
| □<br>  s  | Enable Sync                       | bal exclude, j       | proxies & p | oatterns           |        |      |       |        | I      |                      |                  |
| <br>  4   | Auto Backup<br>Automatically ba   | ackup setting        | gs to the D | ownloads folder or | n save |      |       |        |        |                      |                  |
| □<br>  7  | Limit WebRT                       | C<br>browser sett    | tings       |                    |        |      |       |        |        |                      |                  |
| The       | eme                               | Default              | ~           |                    |        |      |       |        |        |                      |                  |
| Co<br>  / | ntainer<br>ncognito and C         | `ontainer pro.       | xy (Firefox | only)              |        |      |       |        |        |                      |                  |
| 1         | ncognito                          |                      | ~           |                    |        |      |       |        |        |                      |                  |
|           | Container 1                       |                      | ~           |                    |        |      |       |        |        |                      |                  |
|           | Container 2                       |                      | ~           |                    |        |      |       |        |        |                      |                  |
|           | Container 3                       |                      | ~           |                    |        |      |       |        |        |                      |                  |
|           | Container 4                       |                      | ~           |                    |        |      |       |        |        |                      |                  |
| Ke<br>  F | yboard Shortc<br>Preselect a prox | ut<br>y to associate | e with a ke | yboard shortcut ad | tion   |      |       |        |        |                      |                  |
| 5         | Set Proxy                         |                      | ~           |                    |        |      |       |        |        |                      |                  |
| 5         | Set Tab Proxy                     |                      | ~           |                    |        |      |       |        |        |                      |                  |
| 0         | Quick Add                         |                      | ~           |                    |        |      |       |        |        |                      |                  |
| Glo       | bal Exclude                       | t should not         | he proviec  | 4                  |        |      |       |        |        |                      |                  |
| 14        | ist of mosts the                  | e sheald not         | Se proviec  | •                  |        |      |       |        |        |                      |                  |
|           |                                   |                      |             |                    |        |      |       |        |        |                      |                  |
|           |                                   |                      |             |                    |        |      |       |        |        |                      |                  |
|           |                                   |                      |             |                    |        |      |       |        |        |                      | 11               |
|           |                                   |                      |             |                    |        |      | Save  |        |        |                      |                  |
|           |                                   |                      |             |                    |        |      | Save  |        |        |                      |                  |
|           |                                   |                      |             |                    |        |      |       |        |        |                      |                  |

|                                             |                 |                      | Import | Export        | Delete Browsing Data | Restore |
|---------------------------------------------|-----------------|----------------------|--------|---------------|----------------------|---------|
| nable Sync<br>nchronise global exclude, pro | xies & patte    | erns                 |        |               |                      |         |
| Auto Backup                                 |                 |                      |        |               |                      |         |
| itomatica 🚱 열기                              |                 |                      |        |               |                      | ×       |
| imit We<br>gale We ← → ∽ ↑ ♣→               | 내 PC › 다        | 운로드                  |        | ٽ ~           | 다운로드 검색              | P       |
| 구성 ▼ 새 폴더                                   |                 |                      |        |               | == -                 | ?       |
| ne                                          | ^               | 이름                   |        | 수정한 날짜        | 유형                   | =: ^    |
| tainer 📌 즐겨찾기                               |                 | / 올해 초 (32)          |        |               |                      |         |
| cognito a 🔜 바탕 화면                           | *               | SellmateProxy.json   |        | 2024-07-23 오흑 | 후 4:25 JSON 원본 파일    | - 1     |
| cognito 🔸 나운로드                              | *               | Report_apio7.json    |        | 2024-05-16 오혹 | 후 4:03 JSON 원본 파일    |         |
| ontainer 🗮 문제                               | * ~ <           | Deport rupper01 icon |        | 2024 05 10 07 | 10-40 ICON 21 4 TLOI | >       |
| ontainer                                    |                 |                      |        |               | 1001 TO 11           | _       |
| ontainer                                    | 1일 이름(N):       | SellmateProxy.json   |        | ~             | JSON 파일 (*.json)     | ~       |
| ontainer                                    |                 |                      |        |               | 열기(O) 취소             |         |
|                                             |                 |                      |        |               |                      |         |
| board Shortcut                              | iele a las de a | and the stant action |        |               |                      |         |
| eselect a proxy to associate w              |                 |                      |        |               |                      |         |
| et Proxy                                    | ~               |                      |        |               |                      |         |
| et Tab Proxy                                | ~               |                      |        |               |                      |         |
| uick Add                                    | ~               |                      |        |               |                      |         |

| Options F                                 | Proxies                  | Import       | Pattern Tes    | ter Log   | Help | About |        |        |                      |                  |
|-------------------------------------------|--------------------------|--------------|----------------|-----------|------|-------|--------|--------|----------------------|------------------|
|                                           |                          |              |                |           |      |       | Import | Export | Delete Browsing Data | Restore Defaults |
| Enable Sync Synchronise globa             | al exclude, p            | roxies & p   | atterns        |           |      |       |        |        |                      |                  |
| □ Auto Backup<br><i>Automatically bac</i> | kup settings             | s to the Do  | ownloads folde | r on save |      |       |        |        |                      |                  |
| □ Limit WebRTC<br><i>Toggle WebRTC b</i>  | rowser setti             | ngs          |                |           |      |       |        |        |                      |                  |
| Theme                                     | Default                  | ~            |                |           |      |       |        |        |                      |                  |
| Container<br><i>Incognito and Cor</i>     | ntainer prox             | y (Firefox d | only)          |           |      |       |        |        |                      |                  |
| Incognito                                 |                          | ~            |                |           |      |       |        |        |                      |                  |
| Container 1                               |                          | ~            |                |           |      |       |        |        |                      |                  |
| Container 2                               |                          | ~            |                |           |      |       |        |        |                      |                  |
| Container 3                               |                          | ~            |                |           |      |       |        |        |                      |                  |
| Container 4                               |                          | ~            |                |           |      |       |        |        |                      |                  |
| Keyboard Shortcut<br>Preselect a proxy    | t<br><i>to associate</i> | with a key   | yboard shortcu | t action  |      |       |        |        |                      |                  |
| Set Proxy                                 |                          | ~            |                |           |      |       |        |        |                      |                  |
| Set Tab Proxy                             |                          | ~            |                |           |      |       |        |        |                      |                  |
| Quick Add                                 |                          | ~            |                |           |      |       |        |        |                      |                  |
| Global Exclude                            | should not l             | be proxied   |                |           |      |       |        |        |                      |                  |
|                                           |                          |              |                |           |      |       |        |        |                      |                  |
|                                           |                          |              |                |           |      |       |        |        |                      |                  |
|                                           |                          |              |                |           |      |       |        |        |                      | 11               |
|                                           |                          |              |                |           |      | Save  |        |        |                      |                  |
|                                           |                          |              |                |           |      |       |        |        |                      |                  |

|        | G                                            | *       | \$        | N elima | Ĵ |
|--------|----------------------------------------------|---------|-----------|---------|---|
| 🕶 🥌 Fe | oxyProxy                                     |         |           |         |   |
| Ċ      | Disable                                      |         |           |         |   |
| KR     | <mark>Sellmate</mark><br>South Korea<br>Asia | 1       |           | 8128    |   |
| 0      |                                              |         |           |         |   |
|        |                                              |         |           |         |   |
| ▼ More | 9                                            |         |           |         |   |
|        |                                              | ♥ 🕅     | filter    |         |   |
|        | Quick Add                                    |         | Exclude   | Host    |   |
| S      | et Tab Prox                                  | y L     | Jnset Tab | Proxy   |   |
| Opt    | ions l                                       | ocation | IP        | Log     |   |
|        |                                              |         |           |         |   |

## (Edge 브라우저) FoxyProxy 설치

- 웹페이지에서 FoxyProxy 검색하여 하기와 같이 설치
- 이후, Chrome 브라우저의 사용 방법과 동일
- SellmateProxy.json 파일은 chrome 브라우저의 다운로드 방법을 참고하여 준비

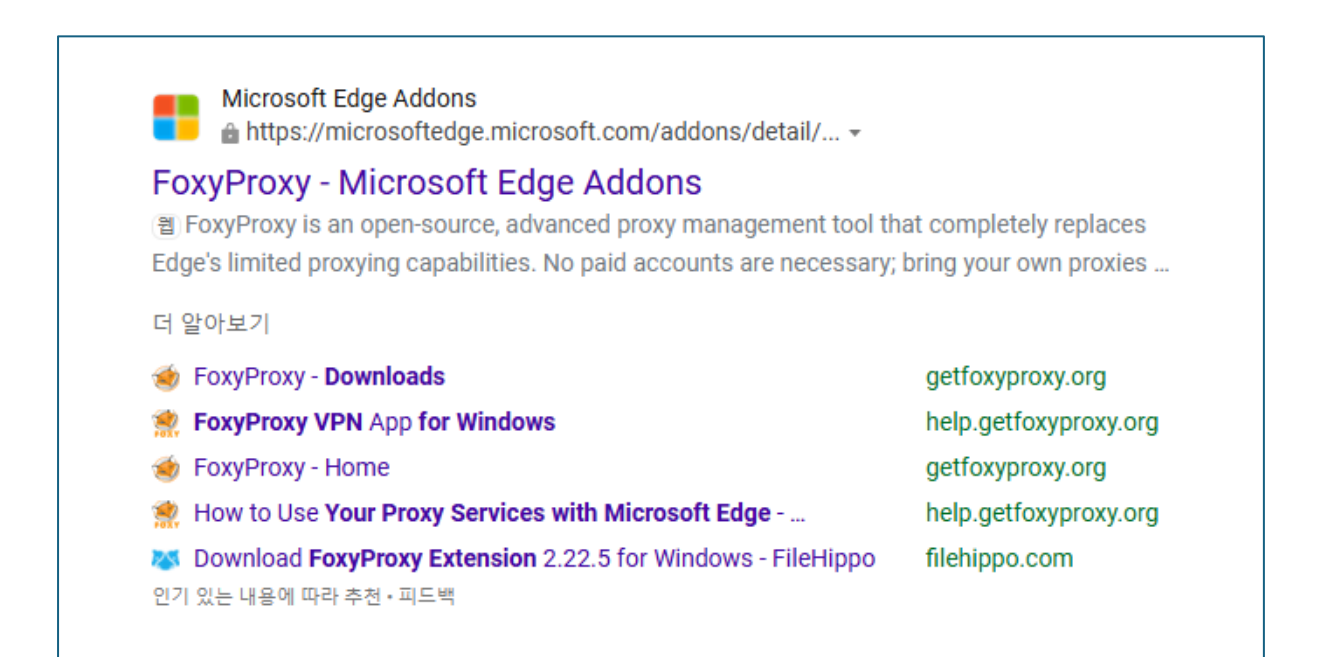

| Microsoft | Edge Add-ons                                                                                                    | Help ~ Developers ~ All Microsoft ~                                                                                                    |
|-----------|----------------------------------------------------------------------------------------------------|----------------------------------------------------------------------------------------------------|
|           | Home / Productivity / FoxyProxy<br>FoxyProxy<br>Beholder Corporation DBA FoxyProxy<br>☆ ☆ ☆ ☆ ☆ (0)   10.000+ Users   Productivity | Get<br>Comparticle with your target                                                                                                    |
|           | <complex-block></complex-block>                                                                                                    | Details<br>Version 8.9<br>Updated February 14, 2024<br>Available in 12 languages<br>Terms<br>Privacy policy<br>Developer<br>More add-ons from Beholder<br>Corporation DBA FoxyProxy |